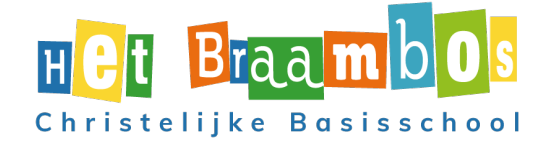

## Thuis inloggen op cloudwise.

(De ouders van de leerlingen in groep 3 hebben een bericht ontvangen van de leerkracht waarin uitgelegd wordt op welke wijze thuis voor het eerst ingelogd kan worden).

Bij een volgende keer geldt deze werkwijze.

 Ga naar de webbrowser Google Chrome Ga naar <u>https://cool.cloudwise.nl/</u> Klik op 'E-maillogin'

| X Inlaggen met Claudwise X +                        |               | - ø ×            |
|-----------------------------------------------------|---------------|------------------|
| ← → C ☆  i cloudwise-sso.appspot.com/login?r=-%2Fjs |               | 🖈 🙆 Incognito 🚦  |
| Im Nederland.FM =>                                  |               |                  |
|                                                     |               |                  |
|                                                     | Q E-maillogin |                  |
|                                                     | Plaatjes      |                  |
|                                                     |               |                  |
| 💶 🛱 🐂 💽 💽 🐗 🚳 📬 💭                                   |               | ∧ ● Φ) ₱⊃ 1058 💭 |

 Log in met het e-mailadres van uw zoon/dochter (voornaam.tussenvoegsel.achternaam@leerlinghetbraambos.nl of <u>Voornaam.achternaam@leerlinghetbraambos.nl</u>) Klik op volgende.

| <ul> <li>         Isologgen - Google Accounts x +     </li> <li>         ← ⇒ C ↑  accounts.coogle.com/o/cauth2/auth/dentil     </li> </ul> | ifier?access_type=online&accroval_crompt=auto&scope=https%3A%2F%2Fwaww.googleapis.com%2F                                                                                                    | - ⊡ ×<br>auth%2Fus_ ₩ ☆ 🙆 Incognite : |
|----------------------------------------------------------------------------------------------------|----------------------------------------------------------------------------------------------------|---------------------------------------|
| III Nederland.FM =>                                                                                                    |                                                                                                    |                                       |
|                                                                                                    | G Inloggen met Google                                                                                                    |                                       |
|                                                                                                    | Inloggen                                                                                                    |                                       |
|                                                                                                    | Doorgaan naar cloudwise-sso.appspot.com E-mailadres of telefoonnummer                                                                                                    |                                       |
|                                                                                                    | E-mailadres vergeten?                                                                                                    |                                       |
|                                                                                                    | Google deelt je naam, e-mailadres, taalvoorkeur en<br>profieffoto met cloudwise-so.appspot.com om door te<br>gaan. Voordat je deze app gaat gebruiken, kun je het<br>Privacybeleid en de Servicevoorwaarden van cloudwise-<br>sso.appspot.com doorlezen. |                                       |
|                                                                                                    | Account maken Volgende                                                                                                    |                                       |
|                                                                                                    | Nederlands • Help Privacy Voorwaarden                                                                                                    |                                       |
| # # 🐂 😨 🔨 🍓 💁 🔉                                                                                                    |                                                                                                    | Λ Φ Φ) 10 10:59<br>10-3-2021          |

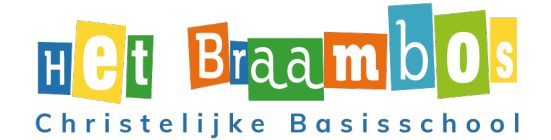

- 3. Vul het wachtwoord in: (dit weet uw kind) Klik op volgende
- 4. U heeft alle stappen doorlopen. Uw kind kan onze online omgeving gebruiken.

| itig- inlaggen niet lizagte                                                                                                    |  |
|----------------------------------------------------------------------------------------------------|--|
| Welkom                                                                                                    |  |
| Contravorumistanappenfillighotspreambox.pr                                                                                                    |  |
| Washtwoord weergeven                                                                                                    |  |
| Google desti je naam, e mailadrea, taalwoorkeur en<br>profijitati met dioudekte soo apgapt.com an doar te<br>gaan, voordat je dese app gaat gebuikan, kun je het<br>Oftigefylicite en destrikterpopraardjen van clautwise-<br>sao.appspt.com dearlezen. |  |
| Wachtwoordvergeten? Volgende                                                                                                    |  |

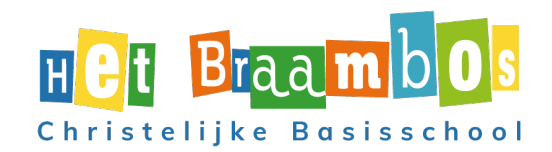